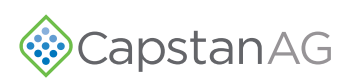

## **1.0 - INSTALLATION INSTRUCTIONS - 118155-009 Rev. A**

## Install the PinPoint<sup>®</sup> Synchro<sup>®</sup> Cable

## Models - AGCO RoGator RG900/1100/1300

| KIT NUMBER- 118669-301 |                                                 |
|------------------------|-------------------------------------------------|
| PART NUMBER            | DESCRIPTION                                     |
| 118669-206             | Synchro <sup>®</sup> Conversion Harness - 35 ft |

For safety information see the system and machine manuals.

1. **[Figure 1] -** Locate the PWM cartridge (1) just behind the throttle control on the remote fill station.

2. **[Figure 4]** - Remove the wire (1) with the 2-pin Deutsch connection from the PWM cartridge.

3. Install the 2-wire resistor adapter (2), provided in the kit, onto the wire removed from PWM cartridge.

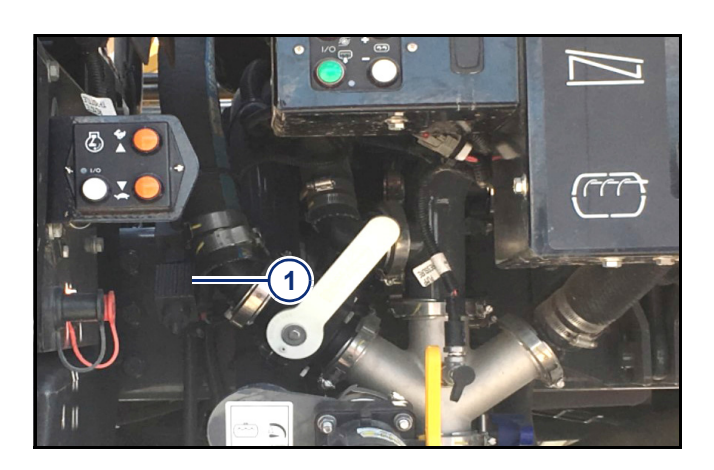

Figure 1

Figure 2

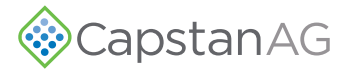

- 4. **[Figure 4]** Install the Synchro<sup>®</sup> adapter cable (1) onto the 2-wire resistor adapter (2) and into the PWM cartridge (3).
- 5. Route and secure the cable along the frame towards the back of the sprayer and meeting up with existing PinPoint<sup>®</sup> wiring going to the Gateway Hub.
- **IMPORTANT:** Make sure to keep the harnesses away from pinch points.

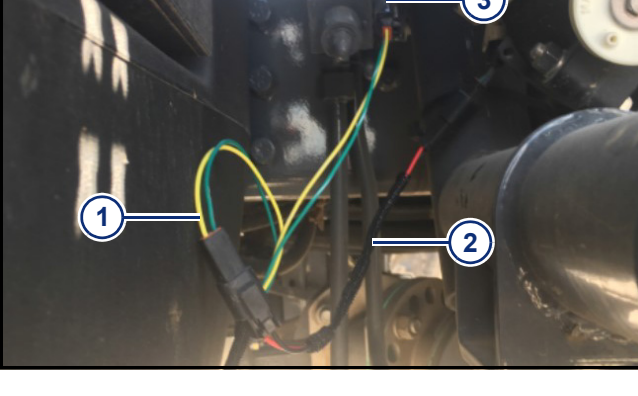

Figure 3

Figure 4

6. **[Figure 4]** - Plug in the 8-pin connection (1) into the Servo port on the Gateway Hub.